## 「2021年4月月例アップデート(KB5001337)」の削除手順

2021/4/16 トータルソフトウェア

※途中で PC を再起動します。作業中のファイル・カロリーシリーズなどは保存して閉じておいてください。

① スタートボタンを押して「設定」をクリックして開きます

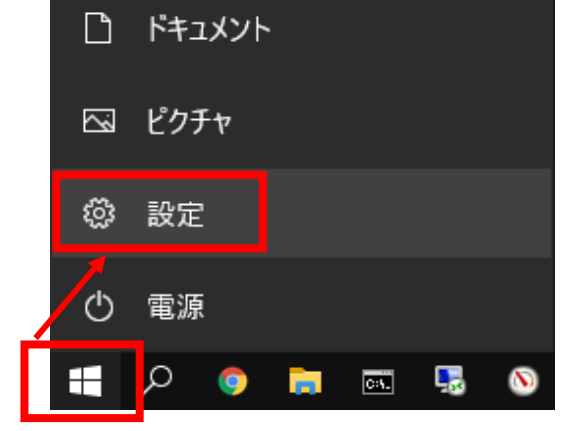

② 「更新とセキュリティ」をクリックして開きます

| ← 設定 |                                            | ۷     |                                           |   | -                                               |  |
|------|--------------------------------------------|-------|-------------------------------------------|---|-------------------------------------------------|--|
|      | Ε                                          | 設定の検索 |                                           | Q |                                                 |  |
| 旦    | <b>システム</b><br>ディスプレイ、サウンド、通知、電源           |       | <b>デバイス</b><br>Bluetooth、プリンター、マウス        |   | 電話<br>Android、iPhone のリンク                       |  |
|      | <b>ネットワークとインターネット</b><br>Wi-Fi、機内モード、VPN   | Ę.    | 個人用設定<br>背景、ロック画面、色                       |   | <b>アプリ</b><br>アンインストール、既定値、オブション<br>の機能         |  |
| 8    | <b>アカウント</b><br>アカウント、メール、同期、職場、他<br>のユーザー | 孕     | 時刻と言語<br>音声認識、地域、日付                       | 8 | <b>ゲーム</b><br>ゲーム バー、キャプチャ、ブロードキャス<br>ト、ゲーム モード |  |
| Ģ    | <b>簡単操作</b><br>ナレーター、拡大鏡、ハイコントラスト          | Q     | <b>検索</b><br>マイファイル、アクセス許可の検索             | 0 | <b>Cortana</b><br>Cortana の言語、アクセス許可、通<br>知     |  |
| A    | <b>プライバシー</b><br>場所、カメラ、マイク                | C     | 更新とセキュリティ<br>Windows Update、回復、バック<br>アップ |   |                                                 |  |

③ 「更新の履歴を表示する」をクリックして開きます

| ← 設定                      | - 🗆 X                                                                                      |
|---------------------------|--------------------------------------------------------------------------------------------|
| ⋒ ホーム                     | Windows Update                                                                             |
| 設定の検索                     | → 最新の状態です ~ ~ ~ ~ ~ ~ ~ ~ ~ ~ ~ ~ ~ ~ ~ ~ ~ ~ ~                                            |
| 更新とセキュリティ                 | 更新プログラムのチェック                                                                               |
| C Windows Update          |                                                                                            |
| 些 配信の最適化                  | Windows 10、パージョン 20H2 の機能更新プログラム<br>次のパージョンの Windows が利用可能になりました。これには新しい機能とセキュリティ強化が含まれていま |
| Windows セキュリティ            | す。更新の準備ができたら、「ダウンロードしてインストール」を選択してください。<br>ダウンロードしてインストール。 アの面部ゴログラムを見る                    |
| ↑ バックアップ                  |                                                                                            |
| ⊘ トラブルシューティング             | (1) 更新を7日間一時停止<br>(詳細オブション)に移動して、一時停止期間を変更します                                              |
| 고 回復                      | アクティブ時間の変更                                                                                 |
| ⊘ ライセンス認証                 | ○ 更新の履歴を表示する                                                                               |
| <u> </u> デバイスの検索          | - アハ1人に1ノムトールされている更新ノロソフムを表示する                                                             |
| 17 開発者向け                  | ▲加の更新コントロールと設定                                                                             |
| 👹 Windows Insider Program |                                                                                            |

④ 「更新プログラムをアンインストールする」をクリックして開きます

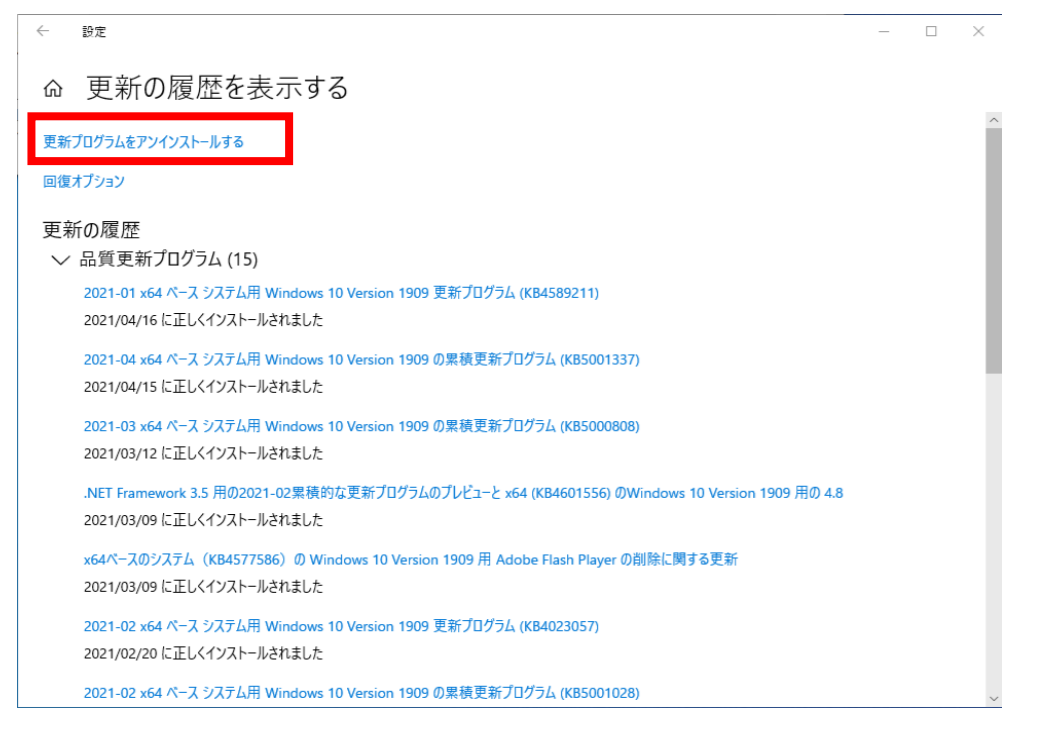

⑤ 「Microsoft Windows(KB5001337)のセキュリティ更新プログラム」を探して、右クリックして「アンインストール」をク

## リックします

| レトロール パネル ホーム                        | 更新プログラムのアンインストール                                    |                   |                |                        |            |
|--------------------------------------|-----------------------------------------------------|-------------------|----------------|------------------------|------------|
| ログラムのアンインストール                        | 更新プログラムをアンインストールするには、一覧からプログラム                      | を選択して「アンインストール    | 1または [変更] をクリッ | 7します。                  |            |
| Vindows の機能の有効化または<br><sup>無効化</sup> |                                                     |                   |                |                        |            |
| 、ットワークからプログラムをインスト                   | 整理 ▼ アンインストール                                       |                   |                |                        | == -       |
| l                                    | <u>名前</u>                                           | プログラム             | パージョン          | 產行元                    | 472K-16    |
|                                      |                                                     | Minner of Mindows |                | Missast Compation      | 2021/04/16 |
| アンインフトール(1)                          | Envirosoft windows (KB5001557) 00 EF2001 Em1/16     | WICrosoft Windows |                | Witcrosoft Corporation | 2021/04/16 |
| ゲブイブストール(0)                          | ■ Microsoft Windows (KB5001406) の セキュリティ更新プロ        | Microsoft Windows |                | Microsoft Corporation  | 2021/04/15 |
|                                      | ■ Microsoft Windows (KB5000908) の ヤキュリティ更新プロ        | Microsoft Windows |                | Microsoft Corporation  | 2021/03/12 |
|                                      | III Microsoft Windows (KB4601556)の更新プログラム           | Microsoft Windows |                | Microsoft Corporation  | 2021/03/09 |
|                                      | Update for Removal of Adobe Flash Player            | Microsoft Windows |                | Microsoft Corporation  | 2021/03/09 |
|                                      | III Microsoft Windows (KB4601395)のセキュリティ更新プロ        | Microsoft Windows |                | Microsoft Corporation  | 2021/02/12 |
|                                      | III Microsoft Windows (KB4535680)のセキュリティ更新プロ        | Microsoft Windows |                | Microsoft Corporation  | 2021/01/26 |
|                                      | E Security Update for Adobe Flash Player            | Microsoft Windows |                | Microsoft Corporation  | 2021/01/26 |
|                                      | III Microsoft Windows (KB4598479)のセキュリティ更新プロ        | Microsoft Windows |                | Microsoft Corporation  | 2021/01/26 |
|                                      | 📧 Microsoft Windows (KB4497165) の 更新プログラム           | Microsoft Windows |                | Microsoft Corporation  | 2020/07/10 |
|                                      | Security Update for Adobe Flash Player              | Microsoft Windows |                | Microsoft Corporation  | 2020/06/10 |
|                                      | 📧 Microsoft Windows (KB4560959) の セキュリティ更新プロ        | Microsoft Windows |                | Microsoft Corporation  | 2020/06/10 |
|                                      | 📧 Microsoft Windows (KB4552152) の セキュリティ更新プロ        | Microsoft Windows |                | Microsoft Corporation  | 2020/04/15 |
|                                      | 📧 Microsoft Windows (KB4541338) の セキュリティ更新プロ        | Microsoft Windows |                | Microsoft Corporation  | 2020/03/12 |
|                                      | 📧 Microsoft Windows (KB4524244) の セキュリティ更新プロ        | Microsoft Windows |                | Microsoft Corporation  | 2020/02/14 |
|                                      | 📧 Microsoft Windows (KB4537759) の セキュリティ更新プロ        | Microsoft Windows |                | Microsoft Corporation  | 2020/02/13 |
|                                      | 📧 Microsoft Windows (KB4538674) の セキュリティ更新プロ        | Microsoft Windows |                | Microsoft Corporation  | 2020/02/13 |
|                                      | 📧 Microsoft Windows (KB4528759) の セキュリティ更新プロ        | Microsoft Windows |                | Microsoft Corporation  | 2020/01/16 |
|                                      | 📧 Microsoft Windows (KB4524569) の セキュリティ更新プロ        | Microsoft Windows |                | Microsoft Corporation  | 2019/12/19 |
|                                      | Feature Update to Windows 10 Version 1909 via Enabl | Microsoft Windows |                | Microsoft Corporation  | 2019/10/07 |
|                                      | Converter Undato for Adoba Elash Dlavor             | Microsoft Mindows |                | Microsoft Corporation  | 2010/10/07 |

- ⑥ アンインストール完了後に再起動を促されますので、再起動してください
- ⑦ 再度①②で「更新とセキュリティ」画面を開いて、「詳細オプション」をクリックして開きます (再度アップデートが適用されないように、更新の一時停止設定をします)

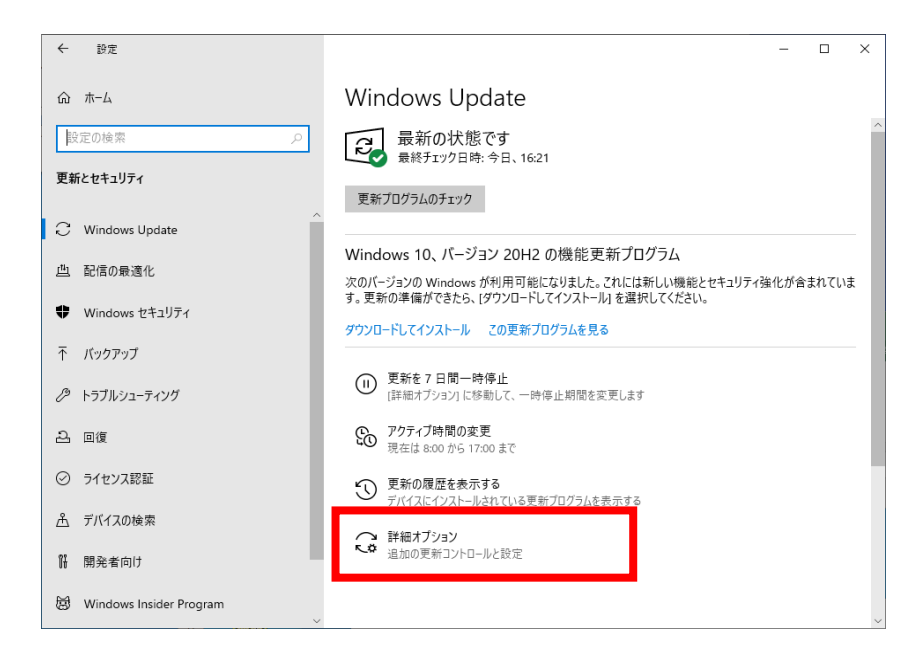

## ⑧ 「更新の一時停止」部分で一時停止期間を選択します

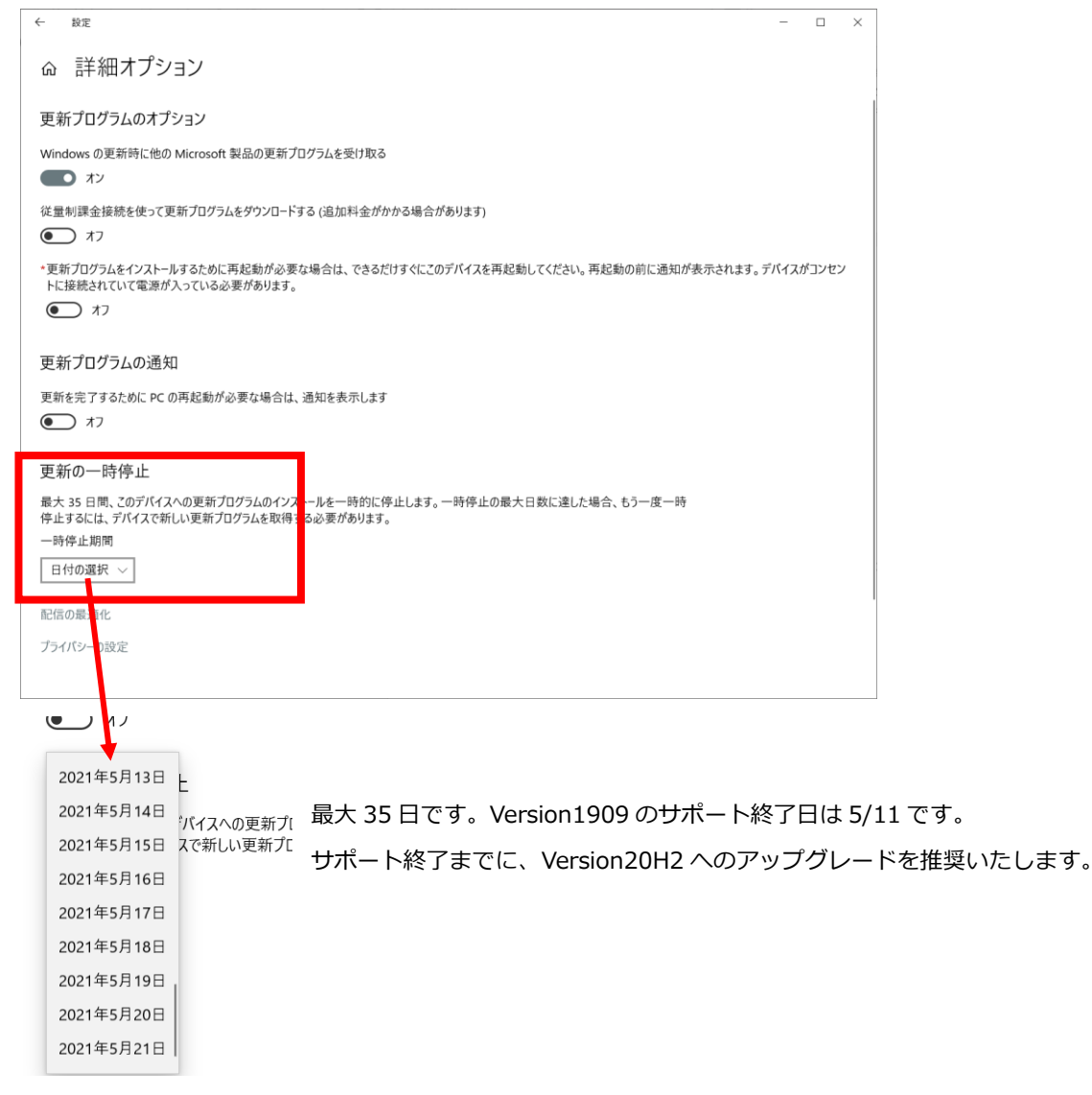

⑨ カロリーシリーズでスクロールバーが正しく表示されたことを確認してください

以上となります。